# ¿Cómo delego servicios para que los utilicen en mi nombre y cómo se acepta esa delegación?

La "Clave Fiscal" es una contraseña personal e intransferible. Esta clave te habilita para operar servicios desde la página web de la AFIP (<u>www.afip.gob.ar</u>) de manera segura.

Tené en cuenta que, para delegar servicios bajo "Clave Fiscal", debés previamente:

Tramitar tu "Clave Fiscal" con el nivel de seguridad requerido por el servicio. Podrás consultar el listado completo de servicios habilitados con Clave Fiscal y el nivel mínimo de seguridad requerido.

Verificar que el servicio pueda ser delegado. Deberás consultar en <u>afip.gob.ar/servicios/</u>, si el mismo es delegable o no.

| Nivel<br>Actual | Delegable | Botón                                                                          | Descripción                                                                                                    |  |  |
|-----------------|-----------|--------------------------------------------------------------------------------|----------------------------------------------------------------------------------------------------|--|--|
| 3               | SI        | Gestión de Despachantes                                                        | Gestión de Despachantes                                                                                                    |  |  |
| 2               | SI        | MiCelular                                                                      | MiCelular                                                                                                    |  |  |
| 2               | SI        | Mis Retenciones                                                                | Mis Retenciones / Percepciones                                                                                                    |  |  |
| 2               | SI        | miSimplificación -<br>Empleadores                                              | Aplicación mediante la cual los empleadores deben<br>comunicar las Novedades de Altas y Bajas de su<br>personal, anular inicios o ceses anticipados, corregir<br>datos erróneos asó como los <u>vinculos</u> familiares de<br>los dependientes. |  |  |
| 2               | SI        | Mis Facilidades                                                                | Planes de facilidades                                                                                                    |  |  |
| 2               | SI        | Registro Fiscal de<br>Operadores de Granos -<br>Registración de<br>operaciones | Registro Fiscal de Operadores de Granos -<br>Registración de operaciones                                                                                                    |  |  |
| 2               | SI        | Registro Fiscal de<br>Operadores de Granos                                     | Registro Fiscal de Operadores de Granos                                                                                                    |  |  |
| 2               | SI        | Sistema de Cuentas<br>Tributarias                                              | Información y control de obligaciones fiscales                                                                                                    |  |  |
| 2               | SI        | Sistema registral                                                              | Altas bajas y modif. en materia<br>Aduanera/Impositiva/Previsional. Reg Especial<br>Aduanero                                                                                                    |  |  |

Paso #01

### ¿Cómo delego la utilización de servicios con "Clave Fiscal"?

Ingresá a la página web de AFIP (www.afip.gob.ar) y presioná en el recuadro "Acceso con Clave Fiscal".

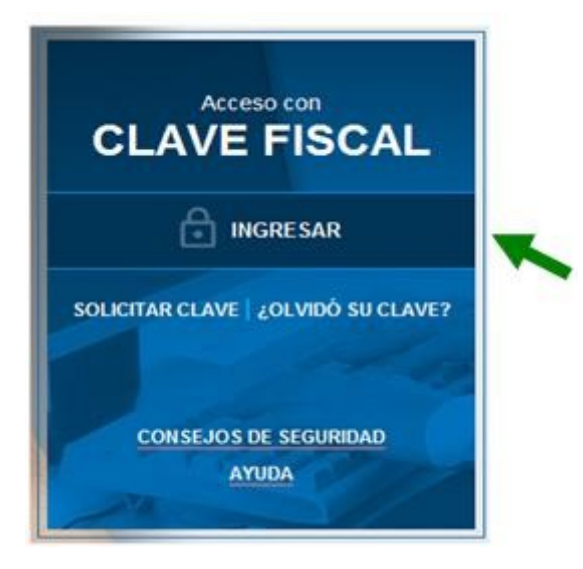

Paso #02

Ingresá tu número de CUIT/CUIL/CDI y tu "CLAVE", y presioná "SIGUIENTE".

# INGRESO CON CLAVE FISCAL

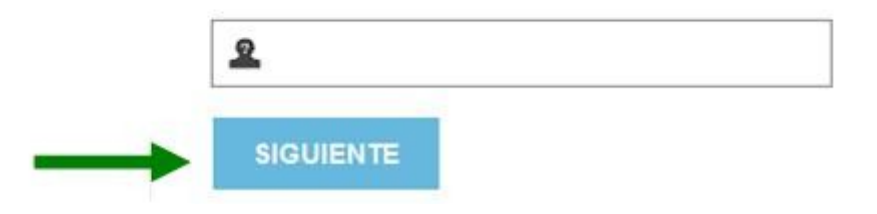

Ingresá tu "CLAVE", luego presioná el botón "INGRESAR".

# INGRESO CON CLAVE FISCAL

Paso #03

El sistema desplegará el listado de servicios que tenés incorporados a tu "Clave Fiscal". Deberás presionar sobre el servicio denominado "Administrador de Relaciones de Clave Fiscal".

 Administrador de Relaciones de Clave Fiscal Modificación del Perfil. Alta de servicios. Incorporación y

Revocación de Relaciones

# Paso #04

A los efectos de delegar un servicio deberás presionar el botón "Nueva Relación".

#### Servicio Administrador de Relaciones

Este servicio le permète gestionne (incorporar y revocar) eularizaciones para operar servicios en nombre suyo o de la persona que represente. Las operaciones generan formularius oficiales APP. Los mismos se abren en ventanas emergentes para su mayor facilidad en la operación. Por favor tenge en cuenta esto a la hora de configurer su navegador.

- Utilizando el botón **"Autherir Servicio"** podrá asociar un servicio a su Clave Fiscal. Esta es una nueva opción más simple y rápita de utilizar. Tenga en cuenta que el miono no es vilido para habilitar un servicio en representación de dha persona.
- Litizando el botin "Nueva Rolación" podrá generar nuevas autorizaciones para utilizar servicio tas autorizaciones podrá nes para Ud. miono o bien para autorizar a dras personas para acce a algún servicio en su nontine.
- Utilizando el botón "Consultar" podrá buscar las distritas relaciones existentes para su persona, discriminados por Representantes (Personas que lo representan e UX.) y Representados (Personas que UX. representa). -3

## **IMPORTANTE:**

Si deseás incorporar servicios que no serán delegados (los utilizará el mismo usuario), deberás utilizar la opción "ADHERIR SERVICIO".

| Paso #05 |
|----------|
|          |

URIR SERVIC

En la pantalla siguiente, deberás presionar el botón "BUSCAR" para efectuar la selección del Servicio que deseás incorporar.

|                     | 1               | ncorporar nue   | va Relación   |     |        |  |
|---------------------|-----------------|-----------------|---------------|-----|--------|--|
| Autorizante (Dador) |                 | [20-            | . 1           |     |        |  |
| Representado        |                 |                 | [20-          | ] * |        |  |
| Servicio            | Presione Buscar | para selecciona | r el servicio |     | EUSCAR |  |
|                     |                 |                 |               |     |        |  |
|                     |                 |                 |               |     |        |  |
|                     |                 |                 |               |     |        |  |
|                     |                 |                 |               |     |        |  |
|                     |                 |                 | Paso #0       | 6   |        |  |
|                     |                 |                 |               | -   |        |  |
|                     |                 |                 |               |     |        |  |

En la pantalla siguiente, deberás presionar el botón del Organismo al que corresponde el Servicio a delegar, por ejemplo "AFIP".

#### Administrador de Relaciones

| Bienvenk                                        | lo Usuario                                                                       |                                                                                                 |
|-------------------------------------------------|----------------------------------------------------------------------------------|-------------------------------------------------------------------------------------------------|
| Actuando                                        | en repres                                                                        |                                                                                                 |
|                                                 | Selección de Servici                                                             | o a Habilitar                                                                                   |
| l siguiente es un lista<br>los mismos se encuer | to de los servicios que<br>tran ordenados alfabéticamente. Por favor             | ]le ha autorizado a administra<br>seleccione el servicio de su interés.                         |
| Recuerde que<br>requieren que                   | ciertos servicios exigen que el usuario<br>el Representado cumpla con ciertas co | o tenga un minimo nivel de seguridad y otros<br>indiciones para poder realizar la Autorización. |
|                                                 |                                                                                  |                                                                                                 |
|                                                 |                                                                                  |                                                                                                 |
|                                                 | s]                                                                               |                                                                                                 |
| - A ASC                                         | ×                                                                                |                                                                                                 |
| Adm. Pro                                        | v. de Impuestos                                                                  |                                                                                                 |
|                                                 | a subset                                                                         |                                                                                                 |
| EMPLEO                                          |                                                                                  |                                                                                                 |
|                                                 |                                                                                  |                                                                                                 |
| RN de la Prov                                   | General de Rentas<br>incia de Río Negro                                          |                                                                                                 |
|                                                 |                                                                                  |                                                                                                 |
| Comisión                                        | Arbitral                                                                         |                                                                                                 |
| -                                               |                                                                                  |                                                                                                 |

Paso #07

Deberás seleccionar si el servicio que deseás delegar corresponde a uno interactivo (la mayoría de los casos) o si se trata de uno de WebServices.

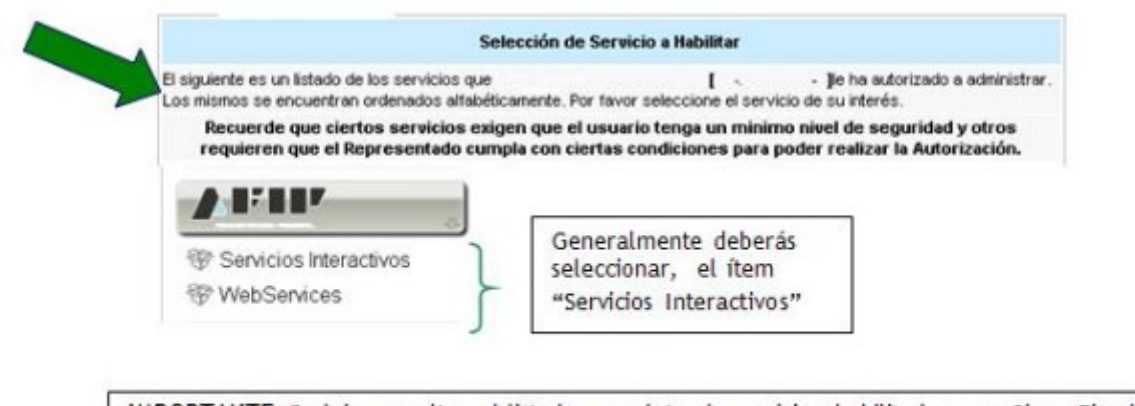

<u>IMPORTANTE</u>: Podrás consultar el listado completo de servicios habilitados con Clave Fiscal y el nivel mínimo de seguridad requerido. Asimismo podrás consultar si el servicio puede ser <u>delegado</u> <u>o no</u>.

Paso #08

En la pantalla aparecerá el listado de servicios, donde deberás seleccionar el que deseás incorporar (en el ejemplo "Ley 25.924 - Bienes de Capital"). Luego, presioná el botón "Confirmar"..

| 6 | Ley 25924 - Bienes de Capital<br>Bienes de Capital                                           |  |
|---|----------------------------------------------------------------------------------------------|--|
| 6 | Ley Nº 25988 - IVA Bienes de Capital<br>Estado de incumplimiento de obligaciones tributarias |  |
| ۲ | MiCelular<br>MiCelular                                                                       |  |

| Paso #09 |  |
|----------|--|
|          |  |

Una vez verificados los datos del servicio a incorporar, deberás presionar el botón "BUSCAR" (de la fila "Representante") para seleccionar la persona a la que le delegará la utilización del servicio.

|                     | Incorporar nueva Relación                           |        |
|---------------------|-----------------------------------------------------|--------|
| Autorizante (Dador) | E ~ ~ 1                                             |        |
| Representado        | E 12                                                |        |
| Servicio            | NA y VUELTA (Nivel de seguridad mínimo requerido 1) | BUSCAR |
| Representante       | Presione Buscar para seleccionar el Representante   | BUSCAR |

| Paso #10 |
|----------|
|----------|

En esta pantalla deberás verificar que la CUIT corresponda a la persona a la que le delegarás el servicio. Si los datos son correctos presioná el botón "CONFIRMAR".

|                                                                                       | Selección                                                  | n del Representante a autorizar                                               |                                                                  |
|---------------------------------------------------------------------------------------|------------------------------------------------------------|-------------------------------------------------------------------------------|------------------------------------------------------------------|
| Esta generando una nueva<br>servicio que seleccionó es<br>Física con Clave Fiscal hat | autorizacion para el<br>un servicio interactiv<br>ilitada. | servicio IVA y VUELTA (Nivel de seg<br>o. Para hacer efectiva la autorización | guridad minimo requerido 1). El<br>deberá designar a una persona |
| La persona .                                                                          | 1 ~                                                        | 5 .] lo ha autorizado para delega                                             | r este servicio en su nombre.                                    |
| CUTT/CUIL/CDI Usuario                                                                 |                                                            | >                                                                             | BUSCAR                                                           |
|                                                                                       | El usuario es Exter                                        | no (Podrá delegar este servicio)                                              |                                                                  |

|--|

En esta pantalla deberás verificar que la CUIT corresponda a la persona a la que le delegarás el servicio. Si los datos son correctos presioná el botón "CONFIRMAR.

| Esta generando una nue<br>servicio que seleccionó<br>Física con Clave Fiscal | eva autorizi<br>es un serv<br>habilitada. | acion para el se<br>vicio interactivo. | ervicio IVA y VUELTA (Nivel de seguridad mínimo requerido 1). El<br>Para hacer efectiva la autorización deberá designar a una persona |
|------------------------------------------------------------------------------|-------------------------------------------|----------------------------------------|----------------------------------------------------------------------------------------------------|
| La persona                                                                   |                                           | 1 -                                    | ] lo ha autorizado para delegar este servicio en su nombre.                                                                           |
| CUIT/CUIL/CDI Usuario                                                        | 27                                        | 9                                      | [Clave Fiscal Nivel .] BUSCAR                                                                                                    |
|                                                                              | I El usi                                  | uario es Externo                       | o (Podrá delegar este servicio)                                                                                                    |
|                                                                              |                                           |                                        | CONFIRMAR                                                                                                    |
|                                                                              |                                           |                                        |                                                                                                    |

| Paso #12 |  |
|----------|--|
|          |  |

Corroborada la totalidad de la información (Servicio a delegar y persona a la que le delegará la utilización del servicio), presioná el botón "CONFIRMAR".

|            |                     | Incorporar nueva Relación                            |       |
|------------|---------------------|------------------------------------------------------|-------|
|            | Autorizante (Dador) | [1                                                   |       |
|            | Representado        |                                                      |       |
| Datos a    | Servicio            | IVA y VUELTA (Nivel de seguridad mínimo requerido 1) | BUSCA |
|            | 5                   |                                                      |       |
| corroborar | Representante       | . [Clave Fiscal Nivel _]                             | BUSCA |
| corroborar | Representante       | . [Clave Fiscal Nivel _]                             | BUSCA |

Una vez confirmada la delegación, visualizarás en pantalla, y podrás imprimir, el formulario F3283/E, como constancia de la delegación del servicio.

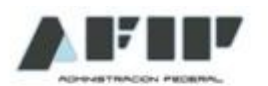

#### Rubro 1. AUTORIZANTE Apellido y Nombre / Denominación: CUIT:

#### Rubro 2. AUTORIZADO

Apellido y Nombre / Denominación: CUIT:

Tipo de Autorizacion: IVA y VUELTA

#### Rubro 3. AUTORIZACION

El autorizante identificado en el Rubro 1 autoriza a la persona identificada en el Rubro 2, a utilizar y/o interactuar en su nombre y por su cuenta, con los senicios informáticos de esa Administración Federal de Ingresos Públicos que se detallan en el listado anexo a la presente.

Dejo constancia que la presente autorización podrá caducar por la voluntad de ambas partes o por la de una de ellas, previa comunicación a esa Administración Federal de Ingresos Públicos.

Para poder utilizar el servicio delegado, el autorizado deberá ingresar a la página Web AFIP, ingresar su CUIT y Clave Fiscal y aceptar la delegación.

Tené en cuenta que para poder delegar un servicio deberás poseer Clave Fiscal con nivel de seguridad 3 o superior.

# Paso #14

¿Cómo se efectúa la aceptación de una delegación de un servicio con "Clave Fiscal"?

Ingresá con tu "Clave Fiscal" al Servicio "Aceptación de Designación".

## > Aceptación de Designación

Acepte aquí la delegaciones que otras personas le hayan realizado

#### Tené en cuenta que para acceder a este servicio deberás:

- Poseer Clave Fiscal con nivel de seguridad 3 o superior

- Ingresar a la página de la AFIP (www.afip.gob.ar) y presioná en el recuadro "Acceda con Clave Fiscal".

- Dentro de la pantalla que se despliega a continuación, ingresá tu número de CUIT/CUIL/CDI y en el campo "CLAVE" tu clave fiscal. Luego presioná el botón "INGRESAR".

## Paso #15

En esta pantalla visualizarás los servicios que te han sido delegados, detallándose la persona que le efectuó la delegación. De ser correctos, presioná "Aceptar".

#### Aceptación de Designación

|                                             |        | Bienv<br>Actur | enido Usu<br>ando en re | arió<br>presentación de | [27-              | -9]<br>[27-, | -9]             |              |             |         |
|---------------------------------------------|--------|----------------|-------------------------|-------------------------|-------------------|--------------|-----------------|--------------|-------------|---------|
| CUIT de la<br>persona en                    | ]      | +              | ll nivel de             | e Seguridad de su       | a Clave Fiscal es | 3 (Habilit   | ado en Dep      | endencia AFI | P) 4-       |         |
| nombre de la                                |        |                |                         | N                       | lis Relaciones P  | endiente     | •               | -            | Managements |         |
| cual utilizara                              | Repres | sentado        | Repre                   | sentante                | Autorizante       | 1            | Servicio        | Delegable    | Aceptada    | Aceptar |
| el servicio, de<br>aceptar la<br>delegación | Ι1     |                | 27-                     | -9                      |                   |              | IVA y<br>VUELTA | SI           | Pendiente   | Aceptar |

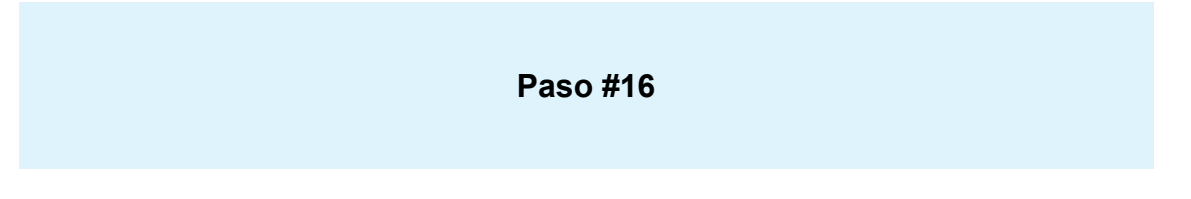

Una vez confirmada la aceptación de la delegación, visualizarás en pantalla, y podrás imprimir, el formulario F3283/E, como constancia de la aceptación de la delegación del servicio.

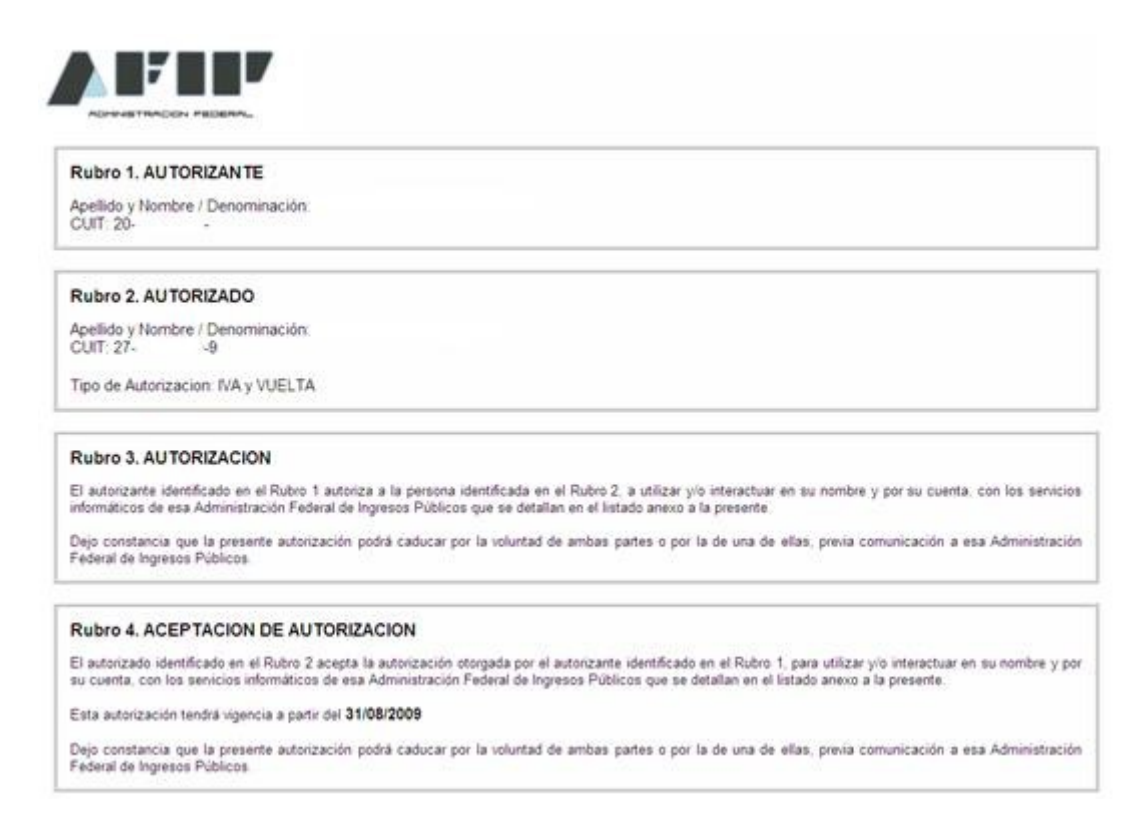

Recordá que para utilizar el servicio que te delegaron, deberás ingresar con tu "Clave Fiscal", seleccionar el servicio a utilizar y al ingresar el sistema te solicitará que selecciones la persona en nombre de la cual utilizarás el servicio.

# Paso #17

¿Cómo se efectúa la consulta de delegaciones de servicios con "Clave Fiscal"?

Ingresá con tu "Clave Fiscal" al Servicio "Administrador de Relaciones de Clave Fiscal".

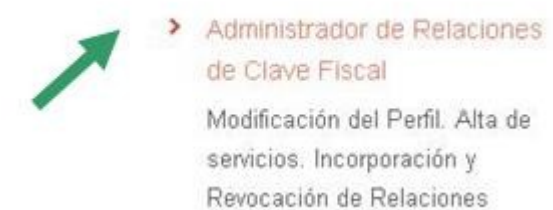

#### Recordá que para acceder a este servicio deberás:

Ingresar a la página de la AFIP (<u>www.afip.gob.ar</u>) y presioná en el recuadro "Acceda con Clave Fiscal".
Dentro de la pantalla que se despliega a continuación, ingresá tu número de CUIT/CUIL/CDI y en el campo "CLAVE" tu clave fiscal. Luego presioná el botón "INGRESAR".

|                                                                              |                                                            |                                                                                                    | Paso #18                                                                  | 1                                                    |                  |         |
|------------------------------------------------------------------------------|------------------------------------------------------------|----------------------------------------------------------------------------------------------------|---------------------------------------------------------------------------|------------------------------------------------------|------------------|---------|
| efectos de<br>SULTAR".                                                       | consultar                                                  | la información de d                                                                                                   | elegaciones d                                                             | e servicios deb                                      | erás presionar e | l botón |
| 1                                                                            | Dienvo<br>Actua                                            | enido Usuario PRUEDA<br>Indo en representación de PRU                                                                 | [20 11111                                                                 | 111 2]<br>[20 11111111 2]                            |                  |         |
| Servicio Administra                                                          | ador de Relacio                                            | nes                                                                                                    |                                                                           |                                                      |                  |         |
| ste servició le permite<br>presente. Las operacio<br>icilidad en la operació | gestionar (incorp<br>iones generan fo<br>n. Por favor tena | torar y revocar) autorizaciones para<br>irmularios oficiales AFP. Los mismos<br>a en cuenta esto a la hora de configu | operar servicios en nombr<br>se abren en ventanas em<br>rar su navegador. | e suyo o de la persona que<br>ergentes para su mayor |                  |         |
| Utilizando el botón<br>trueva opción más<br>habilitar un servicio            | "Adherir Servic<br>simple y rápida d                       | cio" podrá asociar un servicio a su C<br>le utilizar. Tenga en cuenta que el mis<br>ión de otra persona.              | lave Fiscal. Esta es una<br>mo no es válido para                          | ADHERIR SERVICIO                                     |                  |         |
|                                                                              | 'Nueva Relació                                             | n" podrá generar nuevas autorizacio<br>a Ud. mismo o bien para autorizar a ot                                         | nes para utilizar servicios<br>ras personas para accedi                   | Nueva Relación                                       |                  |         |
| Utilizando el botón<br>Las autorizaciones<br>a algún servicio en             | su nombre.                                                 |                                                                                                    |                                                                           |                                                      |                  |         |

## Paso #19

En esta pantalla podrás seleccionar los representantes del usuario (personas que le han delegado servicios) y los representados por el usuario (personas en nombre de las cuales está autorizado a utilizar servicios).

### Administrador de Relaciones

|                            | c           | consulta de  | Usuario          |      |   |
|----------------------------|-------------|--------------|------------------|------|---|
| Usuario<br>Representado    |             | - [          | - 3              |      |   |
| Nivel de Registración      |             |              |                  |      |   |
|                            | Datos de la | Registració  | n de la Clave Fi | scal |   |
| Fecha de Generación        |             |              |                  |      |   |
| Nro. Transacción           |             |              |                  |      |   |
|                            | Re          | elaciones Ha | abilitadas       |      |   |
| Representantes del Usuario |             |              |                  |      | 8 |
|                            |             |              |                  |      |   |

Paso #20

En esta pantalla visualizarás la información que para cada consulta se detalla seguidamente:

a) Consulta de "Representantes del Usuario":

| Relaciones Habilitadas        |          |
|-------------------------------|----------|
| Representantes del Usuario    |          |
| 20                            | <b>N</b> |
| 23                            |          |
| 271                           |          |
| 27                            |          |
| Panrasentados por al Ilsuario |          |

Al presionar el botón correspondiente al representante del usuario (personas a las cuales le efectuó delegaciones para utilizar servicios en su nombre), podrá consultar los servicios delegados la persona autorizada a utilizarlos (Representante) y, en su caso, revocar las delegaciones:

## Administrador de Relaciones

| Representado | Repres | entante | Autorizante | Servicio    | Delegable | Aceptada | Revocar |
|--------------|--------|---------|-------------|-------------|-----------|----------|---------|
| 20           | 27.    | 9       | 20          | NA y VUELTA | SI        | SI       | (6)     |
| 20 -         | 27.    | .9      | 20          | MiCelular   | SI        | SI       | (2)     |

## b) Consulta de "Representados por el usuario"

|        | Relaciones Habilitadas |   |
|--------|------------------------|---|
| Repres | entantes del Usuario   |   |
| Repres | entados por el Usuario |   |
| 20-    | -4                     | 1 |
| 20-    | -2                     |   |
| 27-    | -9                     |   |

Al presionar el botón correspondiente a los representados por el usuario (personas que le efectuaron delegaciones para que utilice servicios en su nombre), podrán consultar los servicios que le delegaron y, en su caso, revocar la aceptación de las delegaciones:

#### Administrador de Relaciones

| Representado | Represe | ntante | Autor | rizante | Servicio    | Delegable | Aceptada | Revocar |                    |
|--------------|---------|--------|-------|---------|-------------|-----------|----------|---------|--------------------|
| 20           | 27      | 9      | 20    |         | NA y VUELTA | SI        | SI       | (2)     | -                  |
| 20           | 27****  | 9      | 20*** |         | MiCelular   | SI        | SI       | (2)     | ocar la Autorizaci |